# embOS

# **Real-Time Operating System**

CPU & Compiler specifics for Renesas RL78 using IAR Embedded Workbench

> Document: UM01032 Software Version: 5.20.0.0 Revision: 0 Date: April 3, 2025

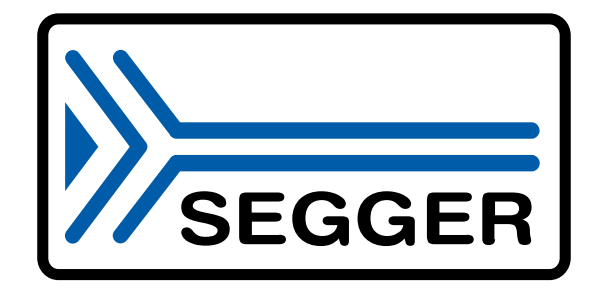

A product of SEGGER Microcontroller GmbH

www.segger.com

#### Disclaimer

The information written in this document is assumed to be accurate without guarantee. The information in this manual is subject to change for functional or performance improvements without notice. SEGGER Microcontroller GmbH (SEGGER) assumes no responsibility for any errors or omissions in this document. SEGGER disclaims any warranties or conditions, express, implied or statutory for the fitness of the product for a particular purpose. It is your sole responsibility to evaluate the fitness of the product for any specific use.

#### **Copyright notice**

You may not extract portions of this manual or modify the PDF file in any way without the prior written permission of SEGGER. The software described in this document is furnished under a license and may only be used or copied in accordance with the terms of such a license.

© 2010-2025 SEGGER Microcontroller GmbH, Monheim am Rhein / Germany

#### Trademarks

Names mentioned in this manual may be trademarks of their respective companies.

Brand and product names are trademarks or registered trademarks of their respective holders.

#### **Contact address**

SEGGER Microcontroller GmbH

Ecolab-Allee 5 D-40789 Monheim am Rhein

Germany

| Tel.      | +49 2173-99312-0       |
|-----------|------------------------|
| Fax.      | +49 2173-99312-28      |
| E-mail:   | $support@segger.com^*$ |
| Internet: | www.segger.com         |

<sup>\*</sup>By sending us an email your (personal) data will automatically be processed. For further information please refer to our privacy policy which is available at https://www.segger.com/legal/privacy-policy/.

#### **Manual versions**

This manual describes the current software version. If you find an error in the manual or a problem in the software, please inform us and we will try to assist you as soon as possible. Contact us for further information on topics or functions that are not yet documented.

Print date: April 3, 2025

| Software | Revision | Date   | Ву    | Description                   |
|----------|----------|--------|-------|-------------------------------|
| 5.20.0.0 | 0        | 250403 | MC    | New software version.         |
| 5.18.1.0 | 0        | 230405 | MC    | Chapter "Libraries" updated.  |
| 5.18.0.0 | 0        | 230308 | TS/MC | New software version.         |
| 5.16.0.0 | 0        | 220107 | TS    | New software version.         |
| 5.10.2.1 | 0        | 200922 | TS    | New software version.         |
| 5.10.2.0 | 0        | 200909 | MC    | New software version.         |
| 5.02     | 0        | 180702 | TS    | New software version.         |
| 4.40     | 0        | 180105 | MC    | New software version.         |
| 4.36     | 0        | 170728 | MC    | New software version.         |
| 4.34     | 0        | 170329 | TS    | New software version.         |
| 4.16     | 0        | 160308 | TS    | New software version.         |
| 4.14a    | 0        | 160115 | TS    | New software version.         |
| 4.14     | 0        | 151130 | TS    | New software version.         |
| 4.10b    | 0        | 150609 | TS    | Chapter "Interrupts" updated. |
| 4.04a    | 0        | 150303 | MC    | Initial version.              |

# About this document

#### Assumptions

This document assumes that you already have a solid knowledge of the following:

- The software tools used for building your application (assembler, linker, C compiler).
- The C programming language.
- The target processor.
- DOS command line.

If you feel that your knowledge of C is not sufficient, we recommend *The C Programming Language* by Kernighan and Richie (ISBN 0--13--1103628), which describes the standard in C programming and, in newer editions, also covers the ANSI C standard.

#### How to use this manual

This manual explains all the functions and macros that the product offers. It assumes you have a working knowledge of the C language. Knowledge of assembly programming is not required.

#### Typographic conventions for syntax

This manual uses the following typographic conventions:

| Style          | Used for                                                                                                    |  |
|----------------|----------------------------------------------------------------------------------------------------|--|
| Body           | Body text.                                                                                                    |  |
| Keyword        | Text that you enter at the command prompt or that appears on the display (that is system functions, file- or pathnames). |  |
| Parameter      | Parameters in API functions.                                                                                             |  |
| Sample         | Sample code in program examples.                                                                                         |  |
| Sample comment | Comments in program examples.                                                                                            |  |
| Reference      | Reference to chapters, sections, tables and figures or other doc-<br>uments.                                             |  |
| GUIElement     | Buttons, dialog boxes, menu names, menu commands.                                                                        |  |
| Emphasis       | Very important sections.                                                                                                 |  |

# **Table of contents**

| 1 | Using embOS8                           |                                                                                                    |  |
|---|----------------------------------------|----------------------------------------------------------------------------------------------------|--|
|   | 1.1<br>1.2<br>1.3<br>1.4               | Installation                                                                                                    |  |
| 2 | Build                                  | your own application15                                                                                                    |  |
|   | 2.1<br>2.2<br>2.3<br>2.4               | Introduction16Required files for an embOS16Change library mode16Select another CPU16                                                                                                    |  |
| 3 | Libra                                  | ries17                                                                                                    |  |
|   | 3.1                                    | Naming conventions for prebuilt libraries 18                                                                                                    |  |
| 4 | CPU                                    | and compiler specifics19                                                                                                    |  |
|   | 4.1<br>4.2<br>4.3                      | IAR C-Spy stack check warning                                                                                                    |  |
| 5 | Stac                                   | ks                                                                                                    |  |
|   | 5.1<br>5.2                             | Task stack23System and Interrupt stack23                                                                                                    |  |
| 6 | Inter                                  | rupts24                                                                                                    |  |
|   | 6.1<br>6.2<br>6.3<br>6.4<br>6.5<br>6.6 | What happens when an interrupt occurs?25Defining interrupt handlers in C25Interrupt stack25Interrupt-stack switching25Zero latency interrupts with RL7826OS_INT_SetPriorityThreshold()27 |  |
| 7 | Tech                                   | nical data28                                                                                                    |  |
|   | 7.1                                    | Resource Usage                                                                                                    |  |

# Chapter 1 Using embOS

### 1.1 Installation

This chapter describes how to get started with embOS. You should follow these steps to become familiar with embOS.

embOS is shipped as a zip-file in electronic form. To install it, you should extract the zip-file to any folder of your choice while preserving its directory structure (i.e. keep all files in their respective sub directories). Ensure the files are not read-only after extraction. Assuming that you are using an IDE to develop your application, no further installation steps are required.

#### Note

The projects at /Start/BoardSupport/<DeviceManufacturer>/<Board> assume a relative location for the /Start/Lib and /Start/Inc folders. If you copy a BSP folder to another location, you will need to adjust the include paths of the project accordingly.

At /Start/BoardSupport/<DeviceManufacturer>/<Board> you should find several example start projects, which you may adapt to write your application. To do so, follow the instructions of section *First Steps* on page 10.

In order to become familiar with embOS, consider using the example projects (even if you will not use the IDE for application development).

If you do not or do not want to work with an IDE, you may copy either all library files or only the library that is used with your project into your work directory. embOS does in not rely on an IDE, but may be used without an IDE just as well, e.g. using batch files or a make utility.

# 1.2 First Steps

After installation of embOS, you can create your first multitasking application. You received several ready-to-go sample workspaces and projects as well as all required embOS files inside the subfolder Start. The subfolder Start/BoardSupport contains the workspaces and projects, sorted into manufacturer- and board-specific subfolders. It is a good idea to use one of the projects as a starting point for any application development.

To get your new application running, you should:

- Create a directory for your development.
- Copy the whole Start folder from your embOS shipment into the directory.
- Clear the read-only attribute of all files in the copied Start folder.
- Open one sample workspace/project in Start/BoardSupport/<DeviceManufacturer>/<Board> with your IDE (for example, by double clicking it).
- Build the project. It should be built without any error or warning messages.

After building the project of your choice, the screen should look like this:

| ✗IAR Embedded Workbench IDE                  |                                                                                           | _ 🗆 🗙  |
|----------------------------------------------|-------------------------------------------------------------------------------------------|--------|
| <u>File Edit View Project Tools Window !</u> | <u>H</u> elp                                                                              |        |
| D 🚅 🖬 🕼 🐇 🖿 💼 🗠                              | ○ ○ ○ ○ ○ ○ ○ ○ ○ ○ ○ ○ ○ ○ ○ ○ ○ ○ ○                                                     | ፆ ∌    |
| Workspace ×                                  | Start_2Tasks.c RTOSINIT_RL78_1.c                                                          | * ×    |
| Debug CSpy-Simulator                         | *****                                                                                     | ***/ 🔳 |
| Files                                        | int main(void) {                                                                          |        |
|                                              | 05_IncDI(); /* Initially disable interrupts                                               | */     |
| - 🕀 🖂 Excluded                               | 0S_InitKern(); /* Initialize OS                                                           | */     |
|                                              | US_InitHW(); /* Initialize Hardware for US                                                | */     |
|                                              | /* You need to create at least one task here /                                            | */     |
| - 🗄 🗀 Setup                                  | US_LREATETASK(&ILBHP, "HP TASK", HPTASK, IUU, STACKHP);                                   |        |
| 📄 🖶 🖹 ReadMe.txt                             | 05_CREATEIASK(@ICDEF, EF IdSK, EFIdSK, 30, SCHCKEF);<br>05_Stert(): // Start multitacking | */     |
| 🖵 🗁 Output                                   | return 0:                                                                                 | · /    |
|                                              | }                                                                                         | ㅋ      |
| Start_RL78_1                                 |                                                                                           |        |
| × Messages                                   | File                                                                                      | Line 🔺 |
|                                              |                                                                                           |        |
| Total number of errors: 0                    |                                                                                           |        |
| Total number of warnings: 0                  |                                                                                           |        |
|                                              |                                                                                           |        |
| Ready                                        | Errors 0, Warnings 0 In 51, Col 1                                                         |        |

For additional information, you should open the ReadMe.txt file that is part of every BSP. It describes the different configurations of the project and, if required, gives additional information about specific hardware settings of the supported evaluation board(s).

#### 1.3 The example application OS\_StartLEDBlink.c

The following is a printout of the example application <code>OS\_StartLEDBlink.c.</code> It is a good starting point for your application (the actual file shipped with your port of embOS may differ slightly).

What happens is easy to see:

After initialization of embOS, two tasks are created and started. The two tasks get activated and execute until they run into a delay, thereby suspending themselves for the specified time, and eventually continue execution.

```
*
              SEGGER Microcontroller GmbH
                                                *
*
                                                *
               The Embedded Experts
----- END-OF-HEADER ------
File : OS_StartLEDBlink.c
Purpose : embOS sample program running two simple tasks, each toggling
      an LED of the target hardware (as configured in BSP.c).
* /
#include "RTOS.h"
#include "BSP.h"
static OS_STACKPTR int StackHP[128], StackLP[128]; // Task stacks
                                   // Task control blocks
static OS_TASK TCBHP, TCBLP;
static void HPTask(void) {
 while (1) {
  BSP_ToggleLED(0);
  OS_TASK_Delay(50);
 }
}
static void LPTask(void) {
 while (1) {
  BSP_ToggleLED(1);
  OS_TASK_Delay(200);
 }
}
*
*
     main()
*/
int main(void) {
 OS_Init(); // Initialize embOS
 OS_InitHW(); // Initialize required hardware
BSP_Init(); // Initialize LED ports
 OS_TASK_CREATE(&TCBHP, "HP Task", 100, HPTask, StackHP);
 OS_TASK_CREATE(&TCBLP, "LP Task", 50, LPTask, StackLP);
 OS_Start(); // Start embOS
 return 0;
}
```

### 1.4 Stepping through the sample application

When starting the debugger, you will see the main() function (see example screenshot below). The main() function appears as long as project option Run to main is selected, which it is enabled by default. Now you can step through the program.

OS\_Init() is part of the embOS library and written in assembler; you can therefore only step into it in disassembly mode. It initializes the relevant OS variables.

OS\_InitHW() is part of RTOSInit.c and therefore part of your application. Its primary purpose is to initialize the hardware required to generate the system tick interrupt for embOS. Step through it to see what is done.

 $\texttt{OS\_Start()}$  should be the last line in main(), because it starts multitasking and does not return.

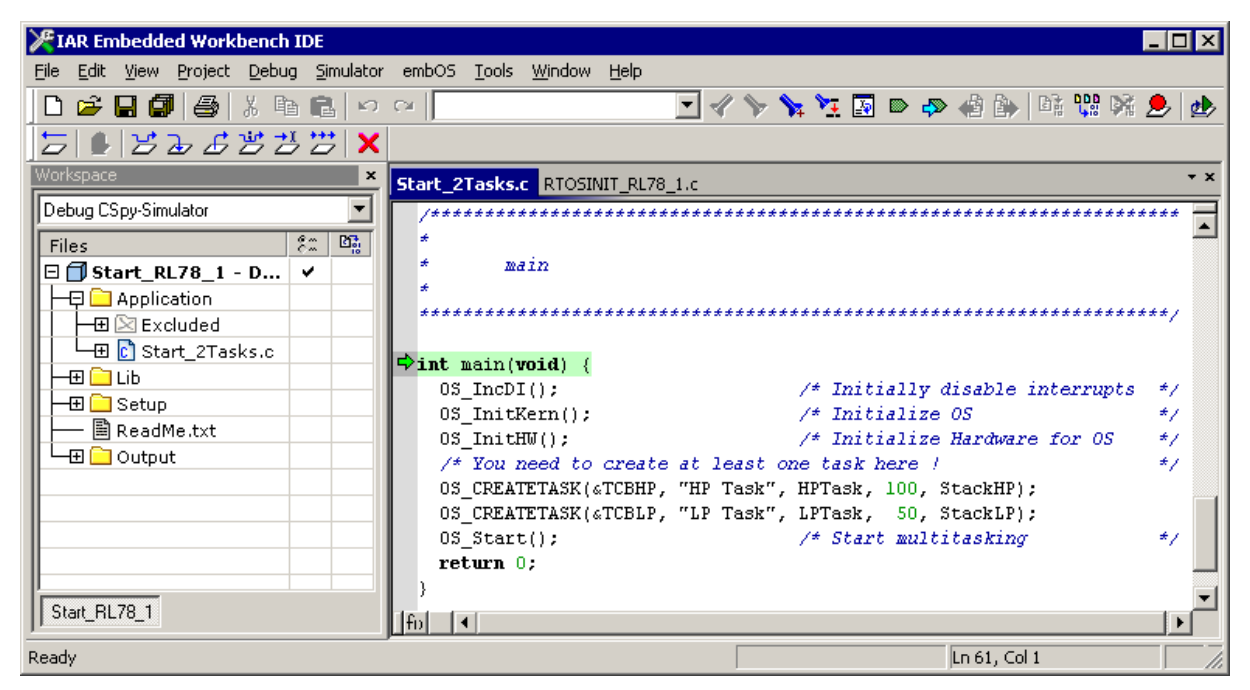

Before you step into <code>OS\_Start()</code>, you should set two breakpoints in the two tasks as shown below.

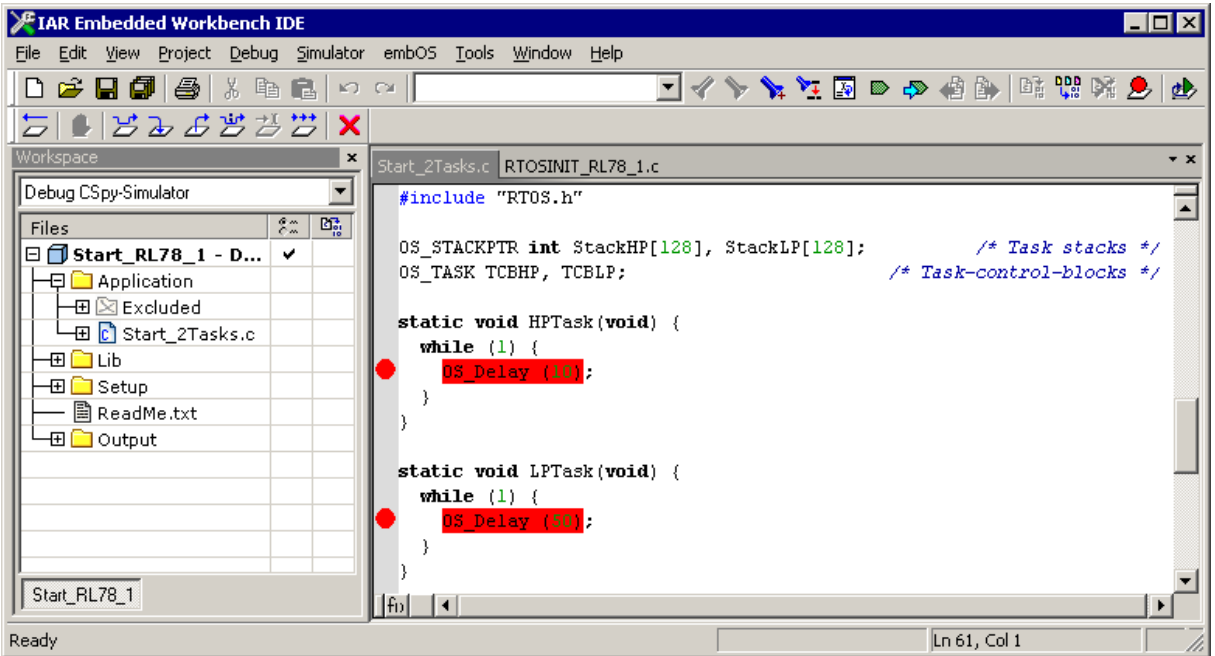

As <code>os\_Start()</code> is part of the embOS library, you can step through it in disassembly mode only.

Click GO, step over  $OS\_Start()$ , or step into  $OS\_Start()$  in disassembly mode until you reach the highest priority task.

CHAPTER 1

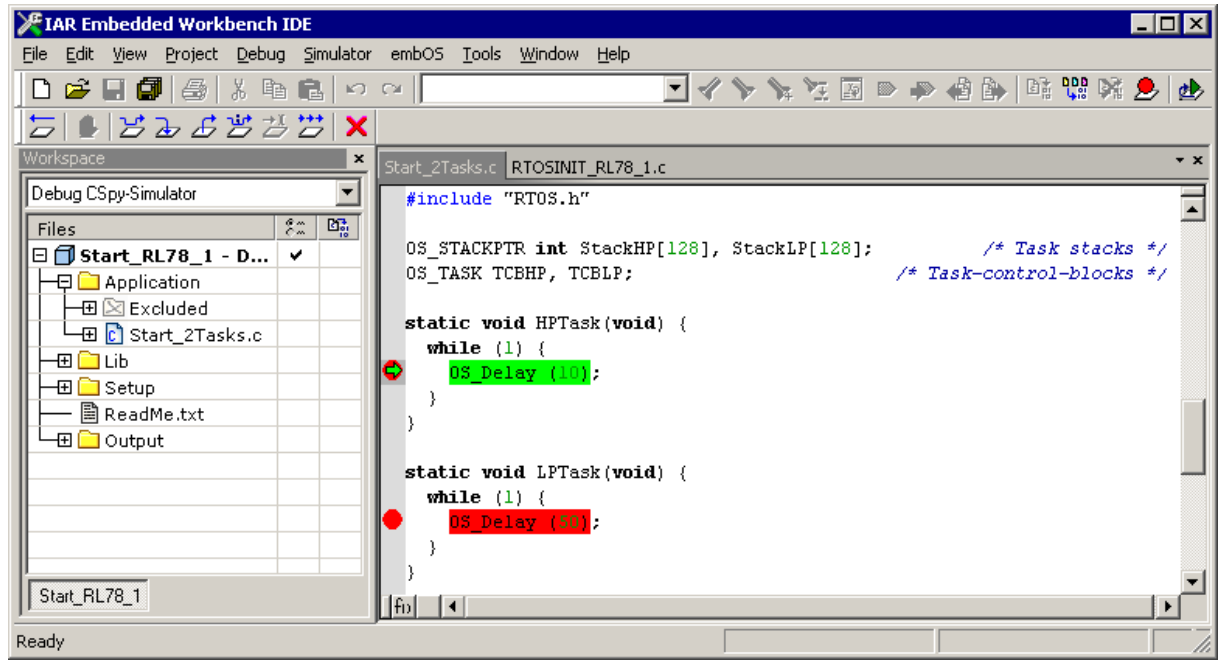

If you continue stepping, you will arrive at the task that has lower priority:

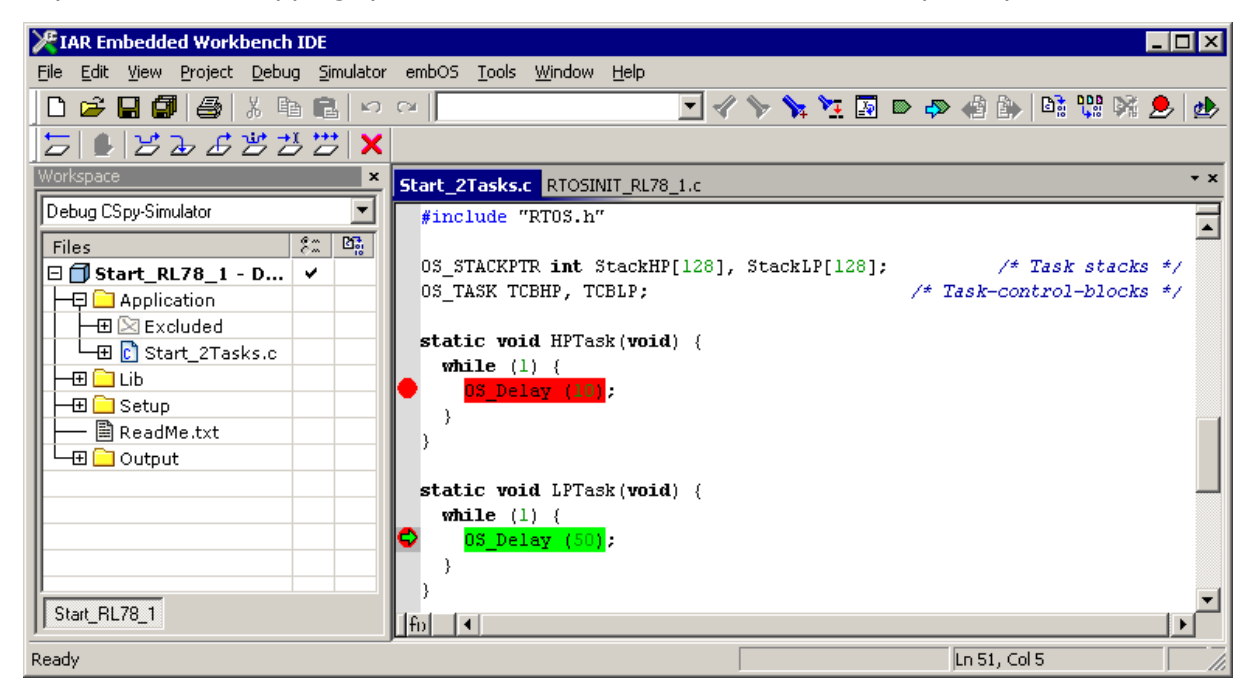

Continue to step through the program, there is no other task ready for execution. embOS will therefore start the idle-loop, which is an endless loop always executed if there is nothing else to do (no task is ready, no interrupt routine or timer executing).

You will arrive there when you step into the <code>OS\_TASK\_Delay()</code> function in disassembly mode. <code>OS\_Idle()</code> is part of <code>RTOSInit.c</code>. You may also set a breakpoint there before stepping over the delay in <code>LPTask()</code>.

| IAR Embedded Workbench IDE                                                                                                    |                                                                                                    |
|----------------------------------------------------------------------------------------------------|----------------------------------------------------------------------------------------------------|
| File Edit View Project Debug Simulator                                                                                                    | r embOS <u>I</u> ools <u>W</u> indow <u>H</u> elp                                                                                                    |
| D 🛩 🖬 🕼 🕼 🕺 🗛 🛍 🗠                                                                                                    | Image: A state of the state of the state |
| 5 • 5 2 <i>6</i> 3 3 3 3   <b>x</b>                                                                                                    |                                                                                                    |
| Workspace ×                                                                                                    | Start_2Tasks.c RTOSINIT_RL78_1.c **                                                                                                    |
| Debug CSpy-Simulator                                                                                                    |                                                                                                    |
| Files     Shart_RL78_1 - D     Image: Constraint of the start of the start of the st | <pre>* Idle loop (OS_Idle) * * Idle sop (OS_Idle) * * Please note: * This is basically the "core" of the idle loop. * This core loop can be changed, but: * The idle loop does not have a stack of its own, therefore no * functionality should be implemented that relies on the stack * to be preserved. However, a simple program loop can be programm * (like toggeling an output or incrementing a counter) */</pre>                                                                                                    |
| Start_RL78_1                                                                                                    | <pre>void 05_Idle(void) { /* Idle loop: No task is ready to execute */ vhile (1) { } fn &lt;</pre>                                                                                                    |
| Ready                                                                                                    | Ln 158, Col 1                                                                                                    |

If you set a breakpoint in one or both of our tasks, you will see that they continue execution after the given delay.

As can be seen by the value of embOS timer variable OS\_Global.Time, shown in the Watch window, HPTask() continues operation after expiration of the delay.

| 🔀 IAR Embedded Workbench IDE                                                                                                    |                                                                                                    |               |                              | _ 🗆 🗙       |
|----------------------------------------------------------------------------------------------------|----------------------------------------------------------------------------------------------------|---------------|------------------------------|-------------|
| Eile Edit View Project Debug Simulator embOS                                                                                                    | <u>T</u> ools <u>W</u> indow <u>H</u> elp                                                                                                    |               |                              |             |
| D 🗳 🖬 🕼 🎒 X 🖻 🛍 🗠 က 🗌                                                                                                    | ▼ - 4                                                                                                    | 🏷 🦕 🔁 🔝 🗠     | 🐢 👍 🎒 🕼 🕼                    | X 🕭 🏕       |
| 5 • 52533                                                                                                    |                                                                                                    |               |                              |             |
| Workspace × Start_2T                                                                                                    | asks.c RTOSINIT_RL78_1.c                                                                                                    | * ×           | Watch                        | ×           |
| Debug CSpy-Simulator         Files         Start_RL78_1 - D         Application         E Start_2Tasks.c         E Setup         ReadMe.txt         Output | ude "RTOS.h"<br>ACKPTR int StackHP[128],<br>SK TCBHP, TCBLP;<br>c void HPTask(void) {<br>le (1) {<br>S Delay (10);<br>c void LPTask(void) {<br>le (1) {<br>S Delay (11); | StackLP[128]; | Expression<br>OS_Global.Time | Value<br>10 |
| Start_RL78_1                                                                                                    |                                                                                                    | •             | •                            | F           |
| Ready                                                                                                    |                                                                                                    |               | Ln 45, Col 3                 |             |

# Chapter 2 Build your own application

### 2.1 Introduction

This chapter provides all information to set up your own embOS project. To build your own application, you should always start with one of the supplied sample workspaces and projects. Therefore, select an embOS workspace as described in chapter *First Steps* on page 10 and modify the project to fit your needs. Using an embOS start project as starting point has the advantage that all necessary files are included and all settings for the project are already done.

## 2.2 Required files for an embOS

To build an application using embOS, the following files from your embOS distribution are required and have to be included in your project:

- **RTOS.h** from the directory .\Start\Inc. This header file declares all embOS API functions and data types and has to be included in any source file using embOS functions.
- **RTOSINIT\*.c** from one target specific .\Start\BoardSupport\<Manufacturer>\<MCU> subfolder. It contains hardware-dependent initialization code for embOS. It initializes the system timer interrupt but can also initialize or set up the interrupt controller, clocks and PLLs, the memory protection unit and its translation table, caches and so on.
- OS\_Error.c from one target specific subfolder .\Start\BoardSupport \<Manufacturer>\<MCU>. The error handler is used only if a debug library is used in your project.
- One **embOS library** from the subfolder .\Start\Lib.
- Additional CPU and compiler specific files may be required according to CPU.

When you decide to write your own startup code or use a low level <code>init()</code> function, ensure that non-initialized variables are initialized with zero, according to C standard. This is required for some embOS internal variables. Your <code>main()</code> function has to initialize embOS by calling <code>OS\_Init()</code> and <code>OS\_InitHW()</code> prior to any other embOS functions that are called.

## 2.3 Change library mode

For your application you might want to choose another library. For debugging and program development you should always use an embOS debug library. For your final application you may wish to use an embOS release library or a stack check library.

Therefore you have to select or replace the embOS library in your project or target:

- If your selected library is already available in your project, just select the appropriate project configuration.
- To add a library, you may add the library to the existing Lib group. Exclude all other libraries from your build, delete unused libraries or remove them from the configuration.
- Check and set the appropriate <code>OS\_LIBMODE\_\*</code> define as preprocessor option and/or modify the <code>OS\_Config.h</code> file accordingly.

# 2.4 Select another CPU

embOS contains CPU-specific code for various CPUs. Manufacturer- and CPU-specific sample start workspaces and projects are located in the subfolders of the .\Start\BoardSupport directory. To select a CPU which is already supported, just select the appropriate workspace from a CPU-specific folder.

If your CPU is currently not supported, examine all <code>RTOSInit.c</code> files in the CPU-specific subfolders and select one which almost fits your CPU. You may have to modify <code>OS\_InitH-W()</code>, the interrupt service routines for the embOS system tick timer and the low level initialization.

# **Chapter 3**

# Libraries

# 3.1 Naming conventions for prebuilt libraries

embOS is shipped with different pre-built libraries with different combinations of features. The libraries are named as follows:

osRL78<code\_model><data\_model><const\_location><core>\_<libmode>.a

| Parameter           | Meaning                                  | Values                                                                                                    |
|---------------------|------------------------------------------|----------------------------------------------------------------------------------------------------|
| code_model          | Specifies the selected code model        | n: near<br>f : far                                                                                                    |
| data_model          | Specifies the selected data model        | n: near data model<br>f : far data model                                                                                                    |
| const_loca-<br>tion | Specifies the location of con-<br>stants | 0: constants are located in ROM0<br>1: constants are located in ROM1<br>r: constants are located in RAM                                                                                                    |
| core                | CPU core variant                         | <ol> <li>RL78 core without instructions to<br/>support a hardware multiplier/<br/>divider (S2)</li> <li>RL78 core with instructions to<br/>support a hardware multiplier/<br/>divider (S3)</li> </ol>               |
| libmode             | Specifies the library mode               | <ul> <li>XR: Extreme Release</li> <li>R : Release</li> <li>S : Stack check</li> <li>SP: Stack check + profiling</li> <li>D : Debug</li> <li>DP: Debug + profiling</li> <li>DT: Debug + profiling + trace</li> </ul> |

#### Example

 $osRL78nn1\_SP.a$  is the library for a project using near code model and near data model for the  $RL78\_1$  core variant with stack check and profiling support.

# Chapter 4 CPU and compiler specifics

## 4.1 IAR C-Spy stack check warning

IAR's C-Spy debugger provides a stack check feature which throws a warning when the stack pointer does not point to memory within the CSTACK scope anymore. This renders the C-Spy stack check useless, as C-Spy is not aware of any task stacks the application is using. Depending on the IAR version used, this warning can be disabled by removing the check mark for Tools -> Options... -> Stack -> 'Warn when stack pointer is out of bounds' Or Project -> Options... -> Debugger -> Plugins -> Stack.

# 4.2 Interrupt and thread safety

Using embOS with specific calls to standard library functions (e.g. heap management functions) may require thread-safe system libraries if these functions are called from several tasks or interrupts. IAR's system libraries provide functions, which can be overwritten to implement a locking mechanism making the system library functions thread-safe.

The Setup directory in each embOS BSP contains the file  $OS\_ThreadSafe.c$  which overwrites these functions. By default they disable and restore embOS interrupts to ensure thread safety in tasks, embOS interrupts,  $OS\_Idle()$  and software timers. Zero latency interrupts are not disabled and therefore unprotected. If you need to call e.g. malloc() also from within a zero latency interrupt additional handling needs to be added. If you don't call such functions from within embOS interrupts,  $OS\_Idle()$  or software timers, you can instead use thread safety for tasks only. This reduces the interrupt latency because a mutex is used instead of disabling embOS interrupts.

You can choose the safety variant with the macro <code>os\_interrupt\_safe</code>.

- When defined to 1 thread safety is guaranteed in tasks, embOS interrupts, <code>os\_Idle()</code> and software timers.
- When defined to 0 thread safety is guaranteed only in tasks. In this case you must not call e.g. heap functions from within an ISR, <code>os\_Idle()</code> or embOS software timers.

#### 4.2.1 Enabling thread-safe IAR system libraries

By default, IAR does not use thread-safe system libraries. As a result the implemented hook functions are not linked into the application. To use the thread-safe system libraries the option "Enable thread support in library" must be set in Project -> Options... -> General Options -> Library Configuration. Alternatively, the option --threaded\_lib can be passed to the linker.

To use the automatic thread-safe locking functions the function  $os_{INIT}sys_{LOCKS}()$  must be called.

To enable thread-safe C++ constructors and destructors the option  $--guard_calls$  needs to be passed to the compiler.

For more information on IAR's multithread support, please refer to the IAR Embedded Workbench manuals.

## 4.3 CPU modes

embOS for RENESAS RL78 supports all memory models that the IAR C/C++ Compiler supports. For the RL78 CPUs, there are two code memory models and two data models which results in four different combinations for the memory model options.

The IAR compiler offers two code models:

| Code Model Default memory attribute |           | Code location        |  |
|-------------------------------------|-----------|----------------------|--|
| near                                | near_func | 0x000000 to 0x00FFFF |  |
| far                                 | far_func  | 0x000000 to 0xFFFFF  |  |

The IAR compiler offers two data models:

| Data Model Default memory attribute |      | Data placement               |  |
|-------------------------------------|------|------------------------------|--|
| near                                | near | The highest 64KB of memory.  |  |
| far                                 | far  | The entire 1MB memory space. |  |

# **Chapter 5**

# Stacks

#### 5.1 Task stack

Each task uses its individual stack. The stack pointer is initialized and set every time a task is activated by the scheduler. The stack-size required for a task is the sum of the stacksize of all routines, plus a basic stack size, plus size used by exceptions.

The basic stack size is the size of memory required to store the registers of the CPU plus the stack size required by calling embOS-routines.

The stack pointer of the RL78 CPUs is a 16bit register and can therefore point to any near memory location.

The stacks for the tasks may be located in any RAM location which can be addressed by the stack pointer. The required amount of stack for a task depends on the embOS library mode, the application and functions called by the task. As long as interrupt stack switching is not used, all interrupts may also run on the task stack.

The minimum amount of stack required by embOS to save the task specific registers is about 24 bytes. We recommend at least a minimum task stack size of 64 bytes. Using the embOS IAR plugin or embOSView together with a stack check library may be used to analyze the amount of stack used and needed for every task.

## 5.2 System and Interrupt stack

The IAR CSTACK is used as system stack. Your application uses this stack before executing OS\_Start(), during execution of embOS internal functions and during the timer tick routines. Also software timers use the system stack. If your interrupt service routines perform stack switching by calling OS\_INT\_EnterIntStack(), they will also use the system stack.

The  $\ensuremath{\mathtt{CSTACK}}$  segment also has to be located in the internal RAM which is addressable by the stack pointer.

# **Chapter 6**

# Interrupts

### 6.1 What happens when an interrupt occurs?

- The CPU-core receives an interrupt request.
- As soon as the interrupts are enabled, the interrupt is executed.
- The corresponding interrupt service routine (ISR) is started.
- The first thing you should do in the ISR, is to call <code>OS\_INT\_Enter()</code> or <code>OS\_INT\_EnterNestable()</code>. These functions tell embOS, that you are executing an ISR. In case of calling <code>OS\_INT\_EnterNestable()</code> embOS will reenable interrupts again to allow nesting.
- The ISR stores all registers which are modified by the ISR on the current stack. Current stack is either a task stack or the system stack.
- If your are using OS\_INT\_EnterIntStack() in the ISR, it will switch the stack pointer to the system stack. Please be aware, that a function calling OS\_INT\_EnterIntStack() is not allowed to have local variables.
- If you used OS\_INT\_EnterIntStack() at the beginning of your ISR, you have to call OS\_INT\_LeaveIntStack() at the end of this function. The stack pointer will be restored to its original value.
- Depending on which function you have called at the beginning of your ISR, you will have to call <code>OS\_INT\_Leave()</code> or <code>OS\_INT\_LeaveNestable()</code> and the ISR will return from interrupt. If the ISR caused a task switch, it will take place immediately when leaving the ISR.

## 6.2 Defining interrupt handlers in C

The definition of an interrupt function using embOS calls is very much the same as for a normal interrupt service routine (ISR). If your ISR will use embOS system calls, or if you enable interrupts again in your ISR, you will have to call <code>OS\_INT\_Enter()</code> or <code>OS\_INT\_Enter()</code> or <code>OS\_INT\_Enter()</code> at the start and <code>OS\_INT\_Leave()</code> or <code>OS\_INT\_LeaveNestable()</code> at the end of your ISR. In case you want to execute the ISR on the system stack, you will have to call <code>OS\_INT\_EnterIntStack()</code> right after e.g. <code>OS\_INT\_Enter()</code> and <code>OS\_INT\_LeaveIntStack()</code> right before e.g. <code>OS\_INT\_Leave()</code>.

#### Example

Simple interrupt routine:

```
#pragma vector= INTTM00_vect
__interrupt void OS_ISR_Tick(void) {
    OS_INT_EnterNestable();
    OS_INT_EnterIntStack();
    OS_HandleTick();
    OS_INT_LeaveIntStack();
    OS_INT_LeaveNestable();
}
```

### 6.3 Interrupt stack

The routines <code>OS\_INT\_EnterIntStack()</code> and <code>OS\_INT\_LeaveIntStack()</code> can be used to switch the stack pointer to the system stack during execution of the ISR. If you are not using these routines, the ISR uses the active stacks. The active stack is either a task stack or the system stack.

### 6.4 Interrupt-stack switching

Since the RENESAS RL78 CPUs do not have a separate stack pointer for interrupts, every interrupt runs on the current stack. To reduce the stack load of tasks, embOS offers its own interrupt stack which is located in the system stack. To use the embOS interrupt

stack, call OS\_INT\_EnterIntStack() at the beginning of an interrupt handler just after the call of OS\_INT\_Enter() and call OS\_INT\_LeaveIntStack() at the end just before OS\_IN-T\_Leave().

#### Note

Please note, that an interrupt handler using interrupt stack switching must not use local variables. It must call a function instead.

#### Example

Interrupt-routine using embOS interrupt stack:

#### 6.5 Zero latency interrupts with RL78

Instead of disabling interrupts when embOS does atomic operations, the interrupt level of the CPU is set per default to 1. Therefore all interrupts with the priorities 0 and 1 can still be processed. Please note, that lower priority numbers define a higher priority. All interrupts with priority levels 0 and 1 are never disabled. These interrupts are named zero latency interrupts.

# You must not execute any embOS function from within a zero latency interrupt function.

# 6.6 **OS\_INT\_SetPriorityThreshold()**

The interrupt priority limit for zero latency interrupts is set to 1 by default. This means, all interrupts with priority 0 and 1 will never be disabled by embOS.

#### Description

OS\_INT\_SetPriorityThreshold() is used to set the interrupt priority limit between zero latency interrupts and lower priority embOS interrupts.

#### Prototype

void OS\_INT\_SetPriorityThreshold(OS\_UINT Priority)

#### Parameters

| Parameter | Description                                                                                                    |  |
|-----------|----------------------------------------------------------------------------------------------------|--|
| Priority  | The lowest value useable as priority for zero latency interrupts. All interrupts with higher priority are never disabled by embOS. Valid range: $0 \le Priority \le 2$ |  |

#### Return value

None.

#### Additional information

To modify the default priority limit, <code>OS\_INT\_SetPriorityThreshold()</code> should be called before embOS was started.

This table shows which interrupt priority values are valid for a given priority limit.

| Priority limit | embOS interrupts | Zero latency interrupts |
|----------------|------------------|-------------------------|
| 0              | 1, 2, 3          | 0                       |
| 1 (default)    | 2, 3             | 0, 1                    |
| 2              | 3                | 0, 1, 2                 |

# Chapter 7 Technical data

## 7.1 Resource Usage

The memory requirements of embOS (RAM and ROM) differs depending on the used features, CPU, compiler, and library model. The following values are measured using embOS library mode  $OS\_LIBMODE\_XR$ .

| Module                       | Memory type | Memory requirements |
|------------------------------|-------------|---------------------|
| embOS kernel                 | ROM         | ~1700 bytes         |
| embOS kernel                 | RAM         | ~94 bytes           |
| Task control block           | RAM         | 14 bytes            |
| Software timer               | RAM         | 10 bytes            |
| Task event                   | RAM         | 0 bytes             |
| Event object                 | RAM         | 6 bytes             |
| Mutex                        | RAM         | 8 bytes             |
| Semaphore                    | RAM         | 4 bytes             |
| RWLock                       | RAM         | 14 bytes            |
| Mailbox                      | RAM         | 14 bytes            |
| Queue                        | RAM         | 16 bytes            |
| Watchdog                     | RAM         | 6 bytes             |
| Fixed Block Size Memory Pool | RAM         | 16 bytes            |